### 2023年度3月における簡易チャート

目標: 2023 年度中に 2024 年度の競技者登録を行いたい

**対象**:登録団体権限

### 手順:

- 1. 団体年度更新で翌年度(2024年度)に更新します
- 2. 同じ画面の翌年度(2024 年度)更新対象競技者一覧に 2023 年度の競技者が未登録で一 覧表示されます
- 3. 更新したい競技者をチェックして「競技者年度更新」を行います
- 4. 登録申請の翌年度(2024 年度)から該当競技者を登録申請します
- 5. 競技者一覧を確認すると翌年度に「翌」が表示されます
- 6. エントリー画面に競技者が表示されます

※詳細は後述します

注意点:

- 新規登録は団体年度更新を行っているかで振る舞いが変わります
  - 3月中に翌年度(2024年度)の新規登録[正規/エントリー用](競技者番号新規発行)は不可です
  - 3月中に翌年度(2024年度)の新規登録[正規/エントリー用]を行いたい場合は団体年度更新が必要です
  - 3月中に翌年度(2024年度)の団体年度更新を行った場合は競技者新規登録の際に 2023年度と 2024年度を選択できます
- 競技者一覧 > 正規登録一覧
  - ▶ 3月末までは 2023 年度の登録済み競技者一覧が表示されます
  - ▶ 4月1日からは2023年度の登録済み競技者一覧は表示されなくなります
- エントリーについて
  - ▶ 登録申請後に大会エントリーに表示されます
  - 2023 年度 3 月末までは翌年度(2024 年度)に更新した競技者も一覧に表示されます

各チャートの詳細:

1.団体年度更新で翌年度(2024年度)に更新します

更新前:

| 登録団体情報                  | ホーム > 登録団体一覧(代行) > 登録団体情報 |
|-------------------------|---------------------------|
| 基本情報<br>登録団体番号<br>33007 | 登録年度<br><b>2023</b>       |
| 登録団体名                   |                           |
| 倉敷スイミングスク               | -JL                       |

更新後:登録年度が 2024 に変わります

| 登録団体情報                  | ホーム > 登録団体情報 |                     |
|-------------------------|--------------|---------------------|
| 基本情報<br>登録団体番号<br>33007 |              | 登録年度<br><b>2024</b> |
| 登録団体名                   | グスクール        |                     |

年度更新方法:

1.年度更新 > 翌年度(2024年度)を選択

# 競技者管理

- 競技者登録 >
- : 競技者一覧 >
- 年度更新 ~
- 今年度(2023年度)
- o 翌年度(2024年度)

2.団体年度更新を行います

| 年度更新 ホーム > 年度更新                                                   |
|-------------------------------------------------------------------|
| 翌年度(2024年度)団体年度更新                                                 |
| 2024年度に登録する場合は「団体年度更新」ボタンを押下してください。<br>※登録した場合は登録料が発生します。(有償団体のみ) |
| 登録ステータス<br>登録年度:翌年度(2024年度)未登録                                    |
| 団体年度更新                                                            |

年度更新後:

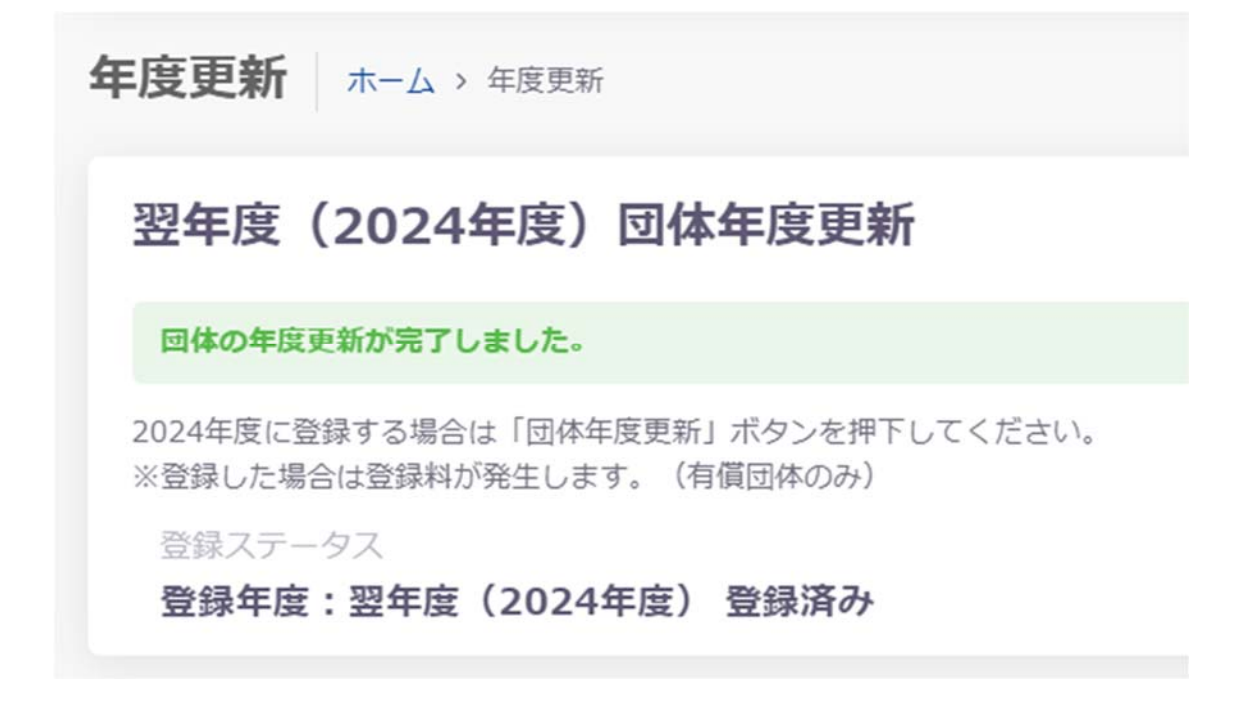

2. 同じ画面の翌年度(2024 年度)更新対象競技者一覧に 2023 年度の競技者が未登録で一覧 表示されます

2023年3月時点:

| この提作け            | は、回体の年度更             | 斯を行わ         | りないと利           | 用できません。う             | もに回体の          | 年度更新を行って             | ください                    |                           |      |       |        |     |      |        |     |     |             |
|------------------|----------------------|--------------|-----------------|----------------------|----------------|----------------------|-------------------------|---------------------------|------|-------|--------|-----|------|--------|-----|-----|-------------|
| 自団体の今年<br>更新しない! | 年度登録済みの正<br>競技区分はチェッ | 現登録(<br>クを外( | 見技者の一]<br>してくださ | 覧です。翌年度f<br>い。更新対象のf | 登録したい<br>前年度に登 | 競技者を選択し、<br>録が無い競技者は | 更新する競技区分を<br>:競技者登録から登録 | ?確認の上「年度更新」<br>■を行ってください。 | ボタンを | 押下してく | ださい,   |     |      |        |     |     |             |
| フィルター<br>生別      |                      |              | 学種              |                      |                | 学年                   |                         | 更新対象競技区分                  |      |       |        |     |      |        |     |     |             |
| 全て               |                      |              | 全て              |                      |                | 全て                   |                         | 絞り込みたい競技を                 | 選択して | ください  |        |     |      |        |     |     |             |
|                  |                      |              |                 |                      |                |                      |                         |                           |      |       |        |     |      | 12:033 | 60余 |     |             |
|                  |                      | ( Lease      | ana k           | 1                    | -              | 3 (3 <b>1</b> 2)     | 2.0                     | 2000                      |      |       |        | 更新対 | 像现技算 | 劲      |     |     |             |
| SHER             | 最佳者面写                | 氏名           | 洪子              | 氏名刀ナ                 | 氏名             | □₹¥                  | 1231                    | 生年月日                      | 学校   | 生症    | 最輕豐厚準度 | 酿涂  | 飛込   | 水球     | AS  | ows | <b>3</b> k3 |
|                  | Letter (             | 141          | -20             | 26/11/0              | - 201          | n +* <b></b> ti      |                         |                           | 10   | 2     | 2023   |     |      |        |     |     |             |
|                  | 63.5.63              | +7           | - j.            | 114.05               | DCC            | ATVCS                | - 53                    | 2003/05/30                | +=   | :     | 2023   |     |      |        |     |     |             |
|                  |                      | _            |                 |                      |                |                      |                         |                           |      |       |        |     |      |        |     |     |             |

団体年度更新後:

| 翌年度              | (2024年)                | 度)更新対                | 对象競技者·               | 一覧                       |                              |                                   |            |         |                |              |       |      |     |     |    |
|------------------|------------------------|----------------------|----------------------|--------------------------|------------------------------|-----------------------------------|------------|---------|----------------|--------------|-------|------|-----|-----|----|
| 自団体の今年<br>更新しない思 | E度登録済みの正規<br>E技区分はチェック | 見登録競技者の−<br>ワを外してくださ | 覧です。翌年度登<br>い。更新対象の前 | 録したい競技者を選択<br>年度に登録が無い競技 | Rし、更新する競技区分1<br>(者は競技者登録から登録 | を確認の上「年度更新<br>まを行ってください。          | 」ボタンき      | 押下してく   | ださい。           |              |       |      |     |     |    |
| フィルター            |                        |                      |                      |                          |                              |                                   |            |         |                |              |       |      |     |     |    |
| 性別               |                        | 学種                   |                      | 学年                       |                              | 更新対象競技区分                          |            |         |                |              |       |      |     |     |    |
| 全て               |                        | - 全て                 |                      | - 全て                     |                              | 絞り込みたい競技                          | を選択して      | ください    |                |              |       |      |     |     |    |
| 競技者年             | 度更新                    |                      |                      |                          |                              |                                   |            |         |                |              |       | 絞り込み | /検索 |     |    |
| 選択               | )<br>該接邀委員             | 斥名漫定                 | 、氏名力士                | 氏名ローマ字                   | )<br>(† 51                   | )<br>牛年日日                         | 。<br>学師    | )<br>傑作 | 是终于得生度         | 更新为          | 才象競技区 | 分    |     |     |    |
| 2010             | ALIX 11 11 - 7         | 20101012             |                      | 20110 1 2                | 12.07                        | 24776                             | 4.12       |         | 1010 2239-1100 | 競泳           | 飛込    | 水球   | AS  | ows | 泳法 |
|                  | N93721K                | ≥ 0 207              | 7.25.29              | OT PARTY.                | ы                            | 100000905                         | <b>≈</b> K | 10      | 2023           | $\checkmark$ |       |      |     |     |    |
|                  | 62° 2003               | 18 - <del>24</del>   | F1.29                | 16.1 M-01A               | =                            | $\times 10^{10} {\rm GeV}/10$     | 44         | - 1     | 2023           | <b>~</b>     |       |      |     |     |    |
|                  | She that               | n ( 7 ;              | # 2 No               | INNER ROOM               |                              | $>0.0~{\rm eV}/2~{\rm eV}^{-1}/2$ | 04         | .4      | 2023           | ~            |       |      |     |     |    |

3. 更新したい競技者をチェックして「競技者年度更新」を行います

※団体年度更新が必要です ※一括で競技者を翌年(2024年度)に更新できます ※競技者の更新競技区分を確認します

| 翌年度               | (2024年               | 度)更新效                | 对象競技者·                | 一覧             |                      |                        |                        |                |       |        |     |     |
|-------------------|----------------------|----------------------|-----------------------|----------------|----------------------|------------------------|------------------------|----------------|-------|--------|-----|-----|
| 自団体の今日<br>更新しない!! | 年度登録済みの正<br>現技区分はチェッ | 規登録競技者の一<br>クを外してくださ | ・覧です。翌年度登<br>い。更新対象の前 | 2録したい<br>1年度に登 | 競技者を選択し、<br>録が無い競技者は | 更新する競技区分を<br>観技者登録から登録 | 確認の上「年度更新<br>を行ってください。 | 」ボタンを          | 押下してく | ださい。   |     |     |
| フィルター<br>性別       |                      | 学種                   |                       |                | 学年                   |                        | 更新対象競技区分               |                |       |        |     |     |
| 全て                |                      | 全て                   |                       |                | 全て                   |                        | 絞り込みたい競技を              | き選択して          | ください  |        |     |     |
| ☑ 選択              | ②選択<br>競技者番号         | 氏名漢字                 | 氏名力ナ                  | 氏名             | ローマ字                 | 0 0<br>性別              | <br>生年月日               | 。<br>学種        | 学年    | 最終登録年度 | 更新対 | 象膜技 |
|                   |                      |                      |                       |                |                      |                        |                        |                |       | ①確認    | 競泳  | 飛込  |
|                   | 6900293              | 同時                   | 713-94-04             | 647            | 74 RVI IKI           | <b>.</b>               | 2003/05/06             | rtV.           | 2     | 2023   | 2   | 1   |
|                   | 02 (740)             | =기 법소                | 51.25                 | ror            | NO TA                | .0                     | 2003/07/10             | 4 <del>7</del> | 1     | 2023   |     |     |
|                   |                      |                      |                       |                |                      |                        |                        |                |       |        |     |     |

競技者翌年度更新後:

# 翌年度(2024年度)更新対象競技者一覧

競技者の年度更新が完了しました。更新した競技者は競技者一覧にて確認してください。

自団体の今年度登録済みの正規登録競技者の一覧です。翌年度登録したい競技者を選択し、更新する競: 更新しない競技区分はチェックを外してください。更新対象の前年度に登録が無い競技者は競技者登録;

### 4. 登録申請の翌年度(2024年度)から該当競技者を登録申請します

| 24年度の団 <br>請を行う場合                                                                              | 体申請が未申請です。<br>合は、団体申請も申請                               | 対象に含まれます。                          |                          |                                                                                                    |                                              |                                                  |                                                                                                    |
|------------------------------------------------------------------------------------------------|--------------------------------------------------------|------------------------------------|--------------------------|----------------------------------------------------------------------------------------------------|----------------------------------------------|--------------------------------------------------|----------------------------------------------------------------------------------------------------|
| 申請ステー                                                                                          | タス                                                     |                                    |                          |                                                                                                    |                                              |                                                  |                                                                                                    |
| 未申請                                                                                            | 翌年度の                                                   | 申請が無い場合                            |                          |                                                                                                    |                                              |                                                  |                                                                                                    |
|                                                                                                | , i                                                    |                                    |                          |                                                                                                    |                                              |                                                  |                                                                                                    |
| 生度                                                                                             | (2024年度)                                               | 登録済み                               | <b>治技者</b> 一覧            |                                                                                                    |                                              |                                                  |                                                                                                    |
| /32                                                                                            | (2024年/文)                                              | 空影内の方                              | MIXH B                   |                                                                                                    |                                              |                                                  |                                                                                                    |
| 録済みの競技                                                                                         | <b>技者の一覧です。申請</b>                                      | したい競技者を選択                          | Rし、申請する競技                | 区分を確認の上「申                                                                                              | 請」ボタンを押下                                     | してください。                                          |                                                                                                    |
|                                                                                                |                                                        |                                    |                          |                                                                                                    |                                              |                                                  |                                                                                                    |
| イルター                                                                                           |                                                        |                                    |                          |                                                                                                    |                                              |                                                  |                                                                                                    |
| ィルター<br>別                                                                                      |                                                        | 学種                                 |                          | 学年                                                                                                    |                                              | 登録済み競技区分                                         |                                                                                                    |
| ィルター<br>別<br>全て<br>の3                                                                          | の左府へ奏祖中博                                               | 学種<br>全て                           |                          | 学年<br>全て                                                                                               |                                              | 登録済み競技区分<br>絞り込みたい競技を通                           | 選択してください                                                                                                    |
|                                                                                                | 翌年度の登録申請                                               | 学種<br>全て                           |                          | 学年<br>全て                                                                                               |                                              | 登録済み競技区分<br>較り込みたい競技を追                           | 継択してください                                                                                                    |
| マルター<br>別<br>全<br>ひ<br>の<br>3<br>1<br>1<br>1<br>1<br>1<br>1<br>1<br>1<br>1<br>1<br>1<br>1<br>1 | 翌年度の登録申請                                               | 学種<br>全て                           |                          | 学年<br>全て                                                                                               |                                              | 登録済み競技区分<br>絞り込みたい競技を進                           | 単択してください                                                                                                    |
| ィルター<br>別<br>全<br>車請<br>(                                                                      | 翌年度の登録申請<br>2登録申請競技者を選                                 | 学種<br>全て<br>駅                      |                          | 学年<br>全て<br>0                                                                                          |                                              | 登録済み競技区分<br>較り込みたい競技を望                           | 堆択してください                                                                                                    |
| イルター<br>別<br>全<br>申請<br>図 選択                                                                   | 翌年度の登録申請<br>2登録申請競技者を通<br>競技者番号                        | 学種<br>全て<br>氏名漢字                   | 、氏名力ナ                    | 学年<br>全て<br>( <u>住</u> 別)                                                                              | ⇒<br>生年月日                                    | 登録済み競技区分<br>較り込みたい競技を通<br>↓<br>・<br>・<br>学種<br>↓ | 選択してください<br>学年<br>(1995) (1995) (1905) (1995) (1995) (1 |
| イルター<br>別<br>全<br>車請<br>2 選択                                                                   | 翌年度の登録申請<br>2登録申請競技者を通<br>競技者番号                        | 学種<br>全て<br>氏名漢字                   | 、氏名力ナ                    | 学年<br>全て<br>(単別)<br>(単別)                                                                               | シュージョン・ション・ション・ション・ション・ション・ション・ション・ション・ション・シ | 登録済み競技区分<br>較り込みたい競技を選<br>学種                     | 選択してください<br>学年<br>①確認 酸湖                                                                                                    |
| イルター<br>別<br>全丁 ③3<br>申請<br>2 選択<br>2                                                          | 空年度の登録申請<br>2)登録申請競技者を送<br>競技者番号<br>N4(104(1           | 学種<br>全て<br>氏名漢字<br>トー ご加          | 。<br>氏名力ナ<br>らりした        | 学年<br>全て<br>(全て)<br>(世別)<br>()<br>()<br>()<br>()<br>()<br>()<br>()<br>()<br>()<br>()<br>()<br>()<br>() | 。<br>生年月日<br>2015/01(*2)                     | 登録済み現技区分<br>較り込みたい親技を選<br>学種<br>ート               | 選択してください<br>学年<br>①確認 酸料<br>ン 【                                                                                                    |
| マルター<br>別<br>全<br>申請<br>2 選択<br>2<br>2                                                         | 翌年度の登録申請<br>2)登録申請競技者を通<br>競技者番号<br>24110年1<br>(21天 小) | 学種<br>全て<br>氏名漢字<br>トト:ご加<br>ー汗 生よ | 。<br>低名カナ<br>らりしひ<br>下した | 学年<br>全て<br>(生現)<br>(1)<br>(1)<br>(1)<br>(1)<br>(1)<br>(1)<br>(1)<br>(1)<br>(1)<br>(1                  | 。<br>生年月日<br>201550代で<br>2010ので:             | 登録済み競技区分<br>較り込みたい競技を選                           | 選択してください<br>学年<br>①確認 脱減<br>ン ビ<br>コ ビ                                                                                                    |

※翌年度(2024年度)申請情報に間違いがなければ「申請実行」を行います

5. 競技者一覧を確認すると翌年度に「翌」が表示されます

| <b>今年度</b><br>今年度また<br>変更、削除 | 2015年<br>日本<br>1015年<br>1015年<br>10155<br>10155<br>101 | 競技者一」<br>みの正規登録題<br>行えます。 | 覧<br>技者の一覧です。 | 競技者の行をクリックする | ることで詳細情報を | を参照できます。                |     |    |     |                      |                  |     |
|------------------------------|----------------------------------------------------------------------------------------------------|---------------------------|---------------|--------------|-----------|-------------------------|-----|----|-----|----------------------|------------------|-----|
| フィルタ-<br>性別                  |                                                                                                    | 学種                        |               | 学年           |           | 翌年度                     |     |    |     | 活動競技区分               |                  |     |
| 全て                           |                                                                                                    | · 全                       | C             | y 全て         |           | (1) 全て                  |     |    |     | 絞り込みたい競技             | 支を選択             | RUT |
| 殿技者                          | 醫号PDF出力<br>競技者番号                                                                                                    | 一括自团件<br>氏名漢字             | 所属剤除<br>氏名力ナ  | 氏名口一マ字       | 2 住別      | 全年月日                    | 学種  | 学年 | 翌年度 | 登録済み競打               | <b>支区分</b><br>飛込 | 7   |
|                              | 0900290                                                                                                    | WILL 21-29                | 719 (11)5     | AKITA RYUKI  | 21        | 2006/00/00              | D)2 | 2  | 17  | O33007<br>2023/11/07 |                  |     |
|                              | 8717403                                                                                                    | 山本                        | F17 225       | TOF BOILD    | .5        | 2008/05/10              | ŧΫ  | ×  | 뀦   | 〇<br>未申請             |                  |     |
|                              | ribila'sty                                                                                                    | Пф <del>Ф</del> ф         | etit 97       | DINOKO SUKO  | π         | <mark>vuuv</mark> aatta | 44  | J  | 쁖   | O33007<br>2023/11/07 |                  |     |
|                              | 2016/26/01                                                                                                    | Gap (reft                 | 10+ 122       | RIKUPTE RUH  | 30        | 2009/10/26              | ÷Ζ  | 2  |     | O33007<br>2023/11/07 |                  |     |

## 6. エントリー画面に競技者が表示されます

大会エントリー一覧:

| <b>夏</b> 競泳 |     |         |         |    |                         |      |            |           |                    |        |       |
|-------------|-----|---------|---------|----|-------------------------|------|------------|-----------|--------------------|--------|-------|
| ィルター<br>種年度 | 9.1 | t       |         | 主傷 |                         |      | ステ         | ータス       |                    |        |       |
| 2024年度      | - 4 | Èζ      |         | 全国 | 大会 × 自加盟回体大会 × 他加盟回体主领: | 大会 × | 10 C       | 込みたい      | 直を選択してください         |        |       |
|             |     |         |         |    |                         |      |            |           |                    | 脱り込み使き | t.    |
| エントリー       | 集計  | 主催 û    | 大会コード   | 10 | 大會名                     |      | 開催期間       | <u>نې</u> | エントリー神切日時          | 0      | ステータス |
|             | -   | and the | 2224222 |    | (進影)回山、東長水区水泳戸場合        |      | 2024/05/20 |           | 2024/05/01 23-50-5 | 0      | TANU- |

大会エントリー画面:

| 大会エントリーオ                       | マーク > 大会                           | キントリー一覧(規                                   | 竟泳)                | > [複製]岡山:!          | 具長水路水泳 | 永記録会(3324 | 333) |
|--------------------------------|------------------------------------|---------------------------------------------|--------------------|---------------------|--------|-----------|------|
| 8 エントリー済み一覧                    | 8 個人工                              | ントリー登録                                      | 。<br>リレ            | ーエントリー登録            | R      |           |      |
| 個人エントリーが可能な競技<br>エントリーしたい競技者の行 | 者の一覧です<br>をクリックし<br>※画面は2<br>※翌年度見 | 。<br>てエントリー登録に<br>2024年度の大会エン<br>更新を行った競技者が | 進んで<br>トリー<br>が表示。 | ください。<br>です<br>されます |        |           |      |
| エントリーあり                        |                                    | 競技者番号                                       |                    | 氏名漢字                |        | 氏名力ナ      | Ċ    |
|                                |                                    | 090002993                                   |                    | AND LOD M           |        | 12 101    |      |
|                                |                                    | 0217400                                     |                    | 十江寻太                |        | FL 68     |      |
|                                |                                    | ICHPA1Z                                     |                    | τ₩ ∓4               |        | day.      |      |